# **EROAD** Short Haul and Exemptions

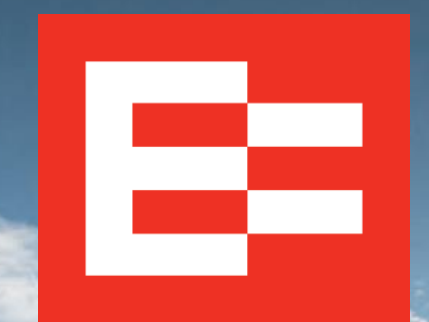

eroad.com

### Learning Objectives

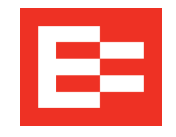

In this training session, you will:

- Enable exemptions in Depot
- Apply exemptions on the in-vehicle device
- Use quick remarks with the 30-minute exemption
- Review exemption icons, rule set interaction, and HOS counters

## **Enabling Exemptions in Depot**

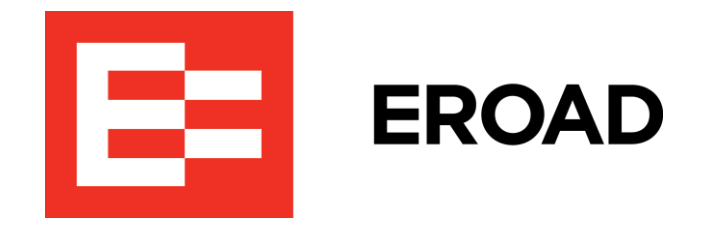

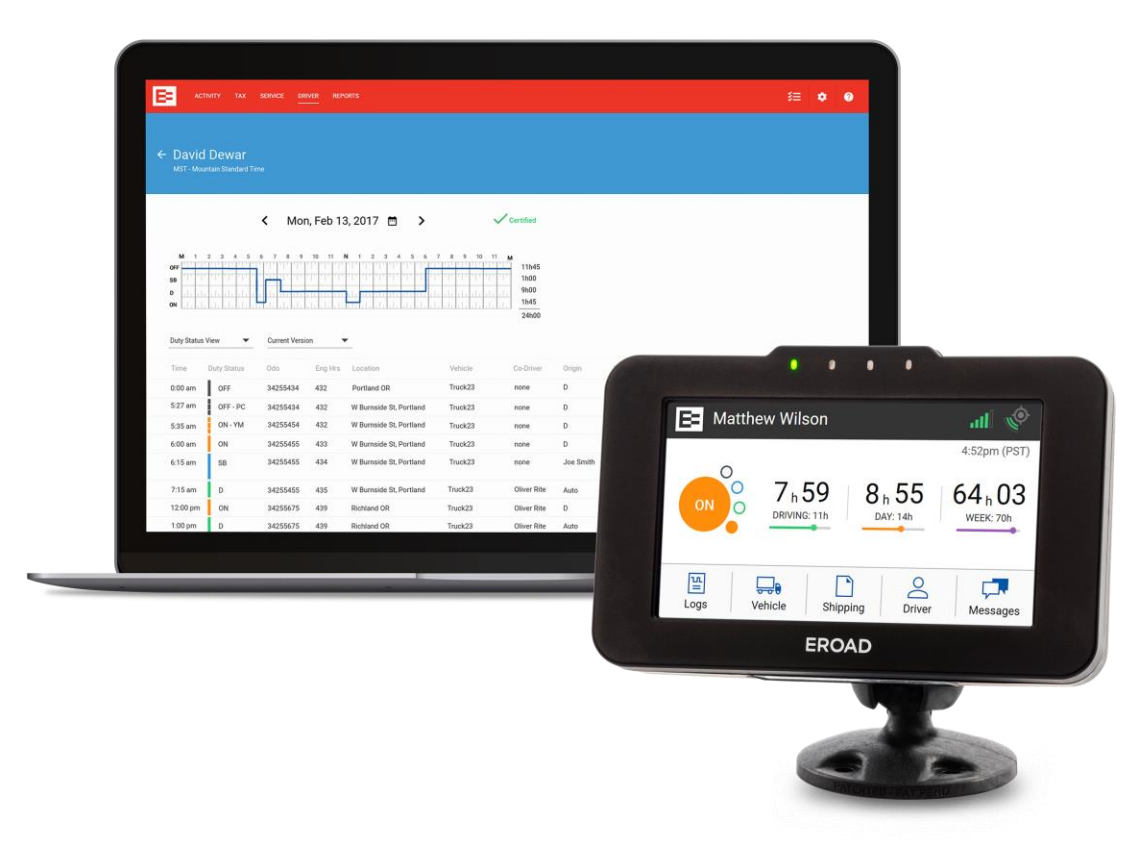

### **Enabling Exemptions in Depot**

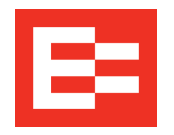

Exemptions and exceptions must be enabled in Depot so that the driver can access them on the in-vehicle device.

Back office staff must perform the following steps to enable an exemption for each driver.

- 1. Click the **Driver** menu.
- 2. Click the applicable driver's name to access the driver's profile.

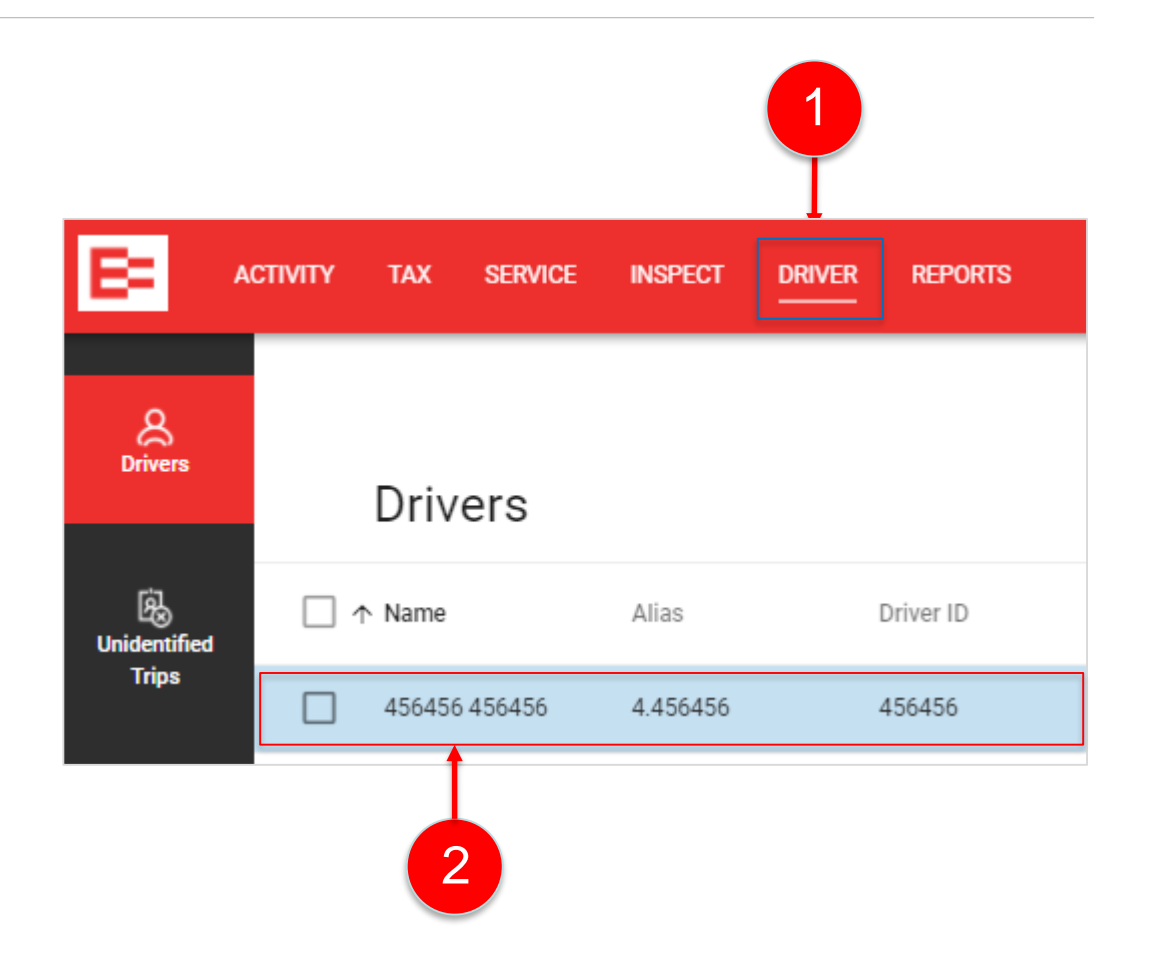

### **Enabling Exemptions in Depot (continued)**

- 3. Click the right side of an exemption toggle key to enable the exemption for the driver. *Note: Click the left side of a toggle key to disable the exemption*.
- 4. Click the **Update** button to save the change in the driver's profile. The exemption is active on the in-vehicle device until it is disabled in Depot.

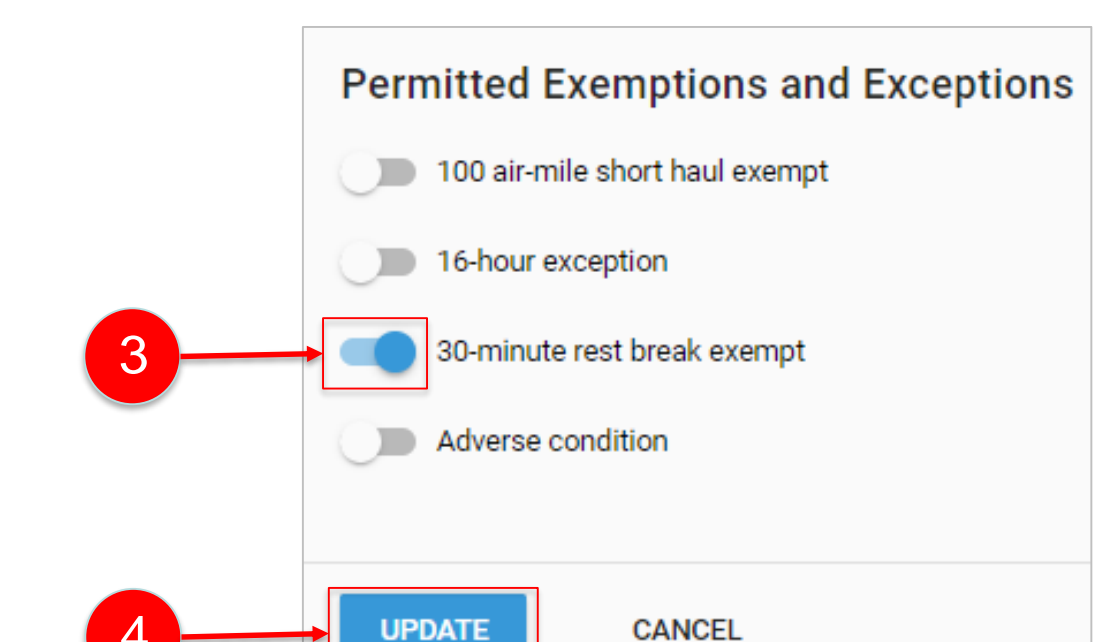

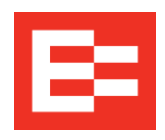

# **Applying Exemptions**

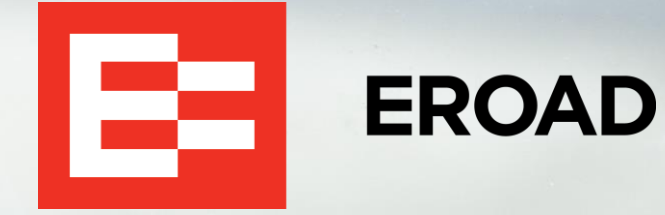

23

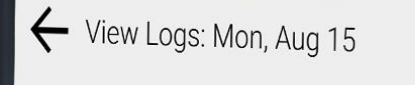

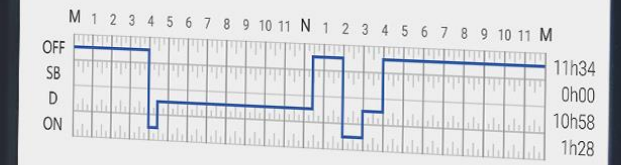

>

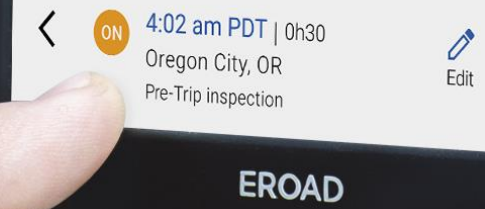

#### **Applying Exemptions on the In-Vehicle Device**

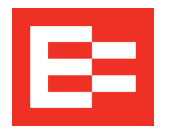

Drivers perform the following steps to apply an exemption on the in-vehicle device.

- **1**. Tap **Logs** on the Home screen.
- 2. Tap **HOS** on the Logs screen.

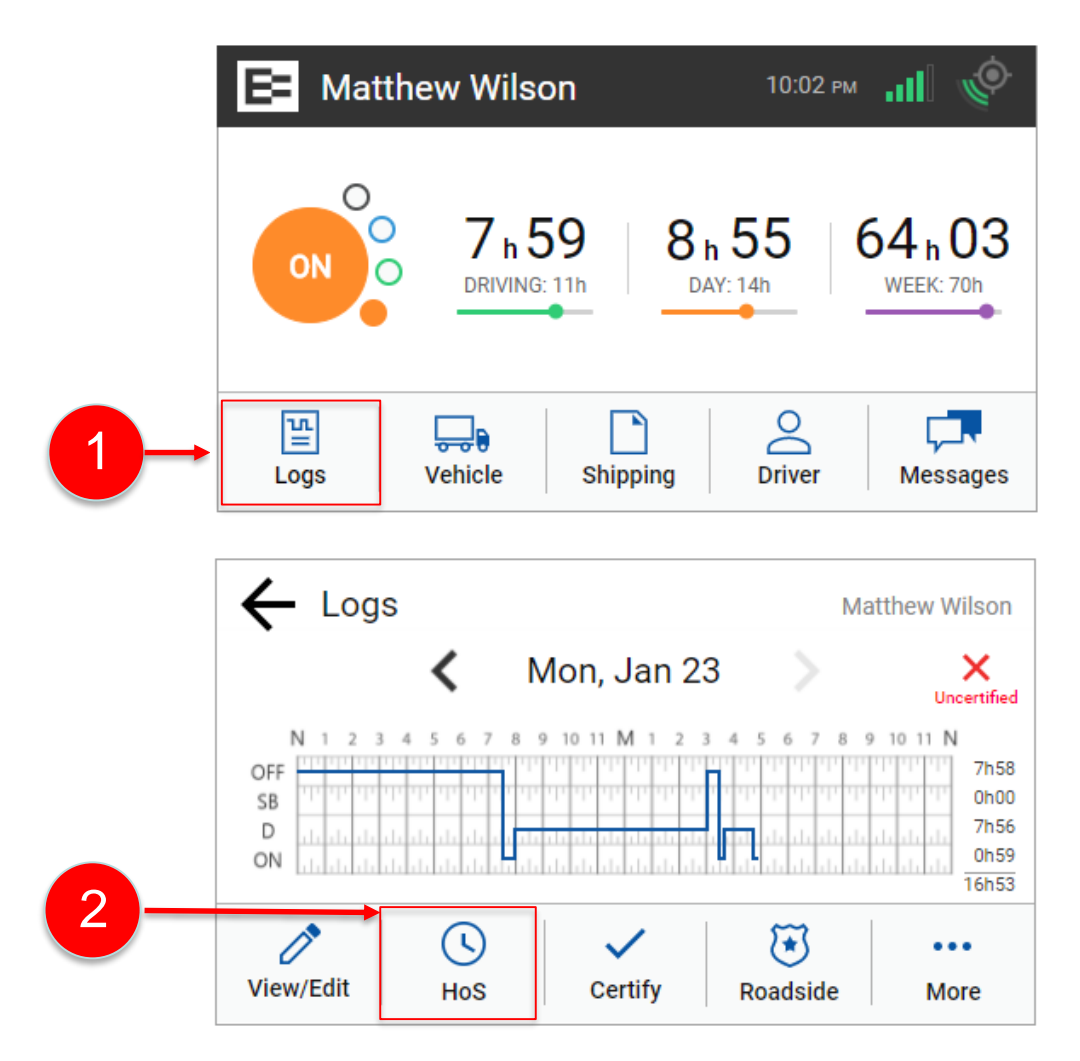

## Applying Exemptions on the In-Vehicle Device (continued)

- 3. Tap the **Exemptions** tab on the Hours of Service screen. A list of available exemptions is displayed. You can tap the down arrow to see additional exemptions, if needed.
- 4. Tap the right side of an exemption toggle key to apply the exemption. The toggle key is blue when the exemption is applied to your logbook. *Note:* Tap the left side of a toggle key to deactivate the exemption.
- 5. The exemption icon is shown on the Home screen of the in-vehicle device and it is shown on the Drive screen when driving.

**Note:** Drivers should contact their motor carrier with any questions about when to use an exemption.

# on the Hours of Service exemptions is displayed. we to see additional

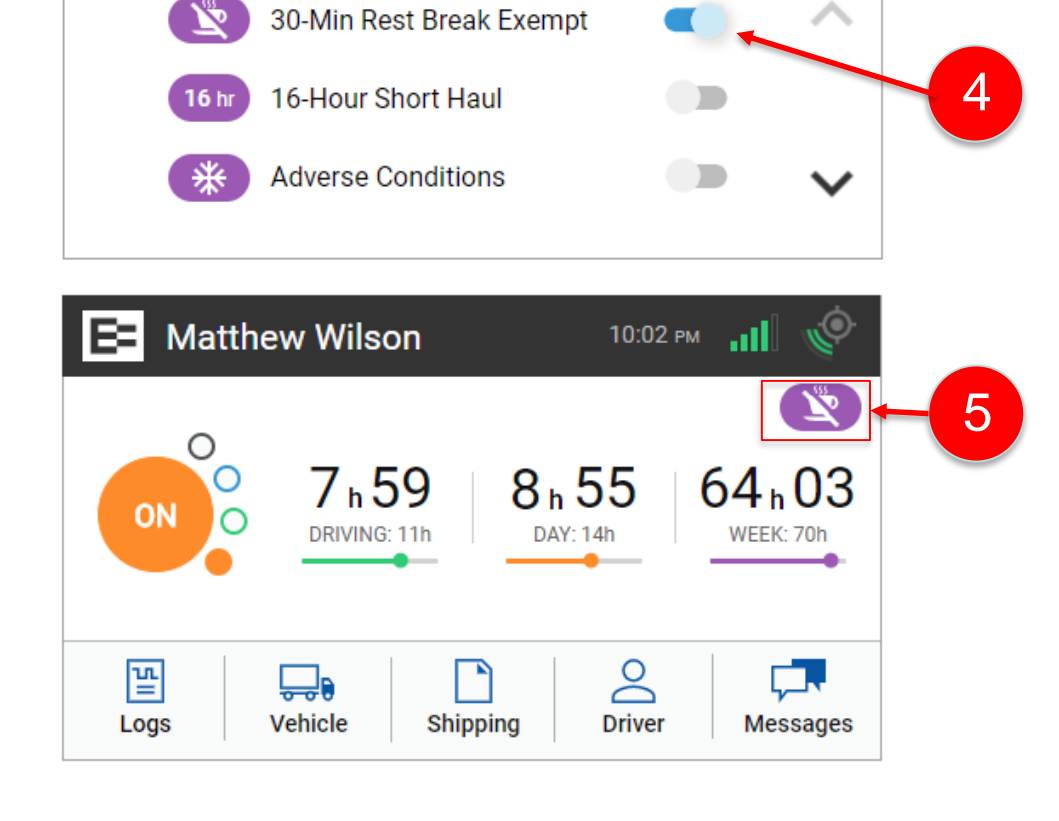

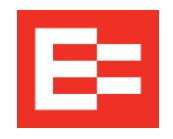

3

EROAD also provides a quick and easy method of applying remarks when the 30-minute exemption is in effect.

- Tap the quick remark that applies to your 30minute exemption, or
- 2. (*Alternate*) Tap **Other** and enter an applicable remark.

Supplemental information:

- **3o-Minute Exemption** Quick remarks are also displayed at login if the 30-minute exemption was in effect when the driver previously logged out
- Adverse Conditions A free-form remark is entered at the time this condition is applied
- Other Exemptions Do not require remarks

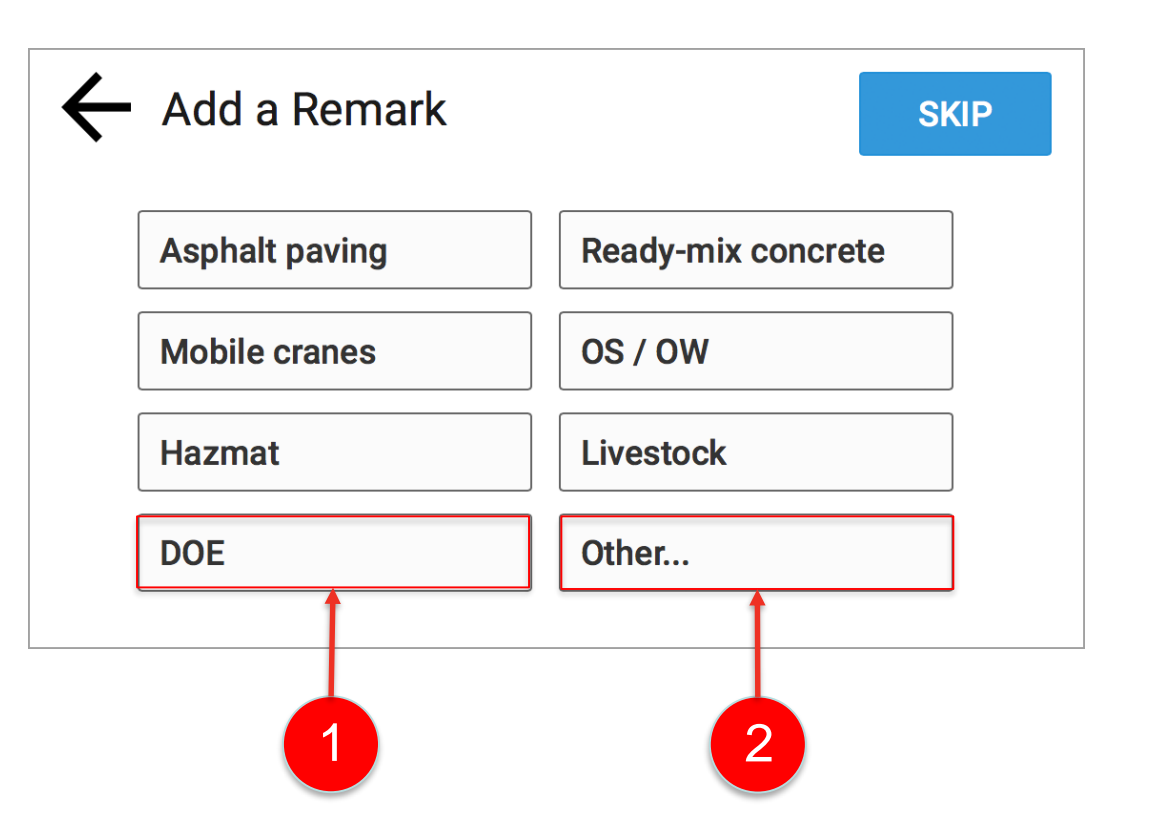

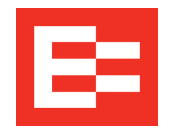

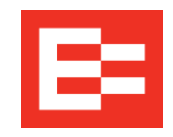

The following table explains each exemption icon shown on the in-vehicle device and describes the interaction between rule sets while an exemption is applied. Both icons display on the Home screen if two exemptions are applied at the same time.

| lcon         | Description                       | Interaction Between Rule Sets                                                                                                    |
|--------------|-----------------------------------|----------------------------------------------------------------------------------------------------|
| L.           | 30-minute rest break exempt       | HOS counters display 11-hr driving limit, 14-hr driving window, and 60/70-hr (week) limit; driver is not prompted to take a 30-minute break after 8 hours of on-duty time                    |
| <b>16</b> hr | 16-hour exception                 | Applied when the driver operates under Interstate or 30-minute rest<br>break exempt rule sets; extends the 14-hr driving window to 16 hours;<br>automatically removed at the end of the day  |
| 100 air      | 100 air-mile short haul exemption | HOS counters display 11-hr driving limit, 12-hr driving window, and 60/70-hr (week) limit; driver is not prompted to take a 30-minute break after eight hours of on-duty time                |
| *            | Adverse condition                 | Applied when a driver operates under Interstate rule set and extends the driving limit by 2 hours; HOS counters display 13-hr driving limit, 14-hr driving window, and 60/70-hr (week) limit |

#### Learning Summary

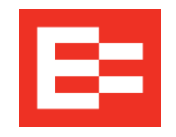

In this EROAD ELD training session, you :

- Enabled exemptions in Depot
- Applied exemptions on the in-vehicle device
- Used quick remarks with the 30-minute exemption
- Reviewed exemption icons, rule set interaction, and HOS counters

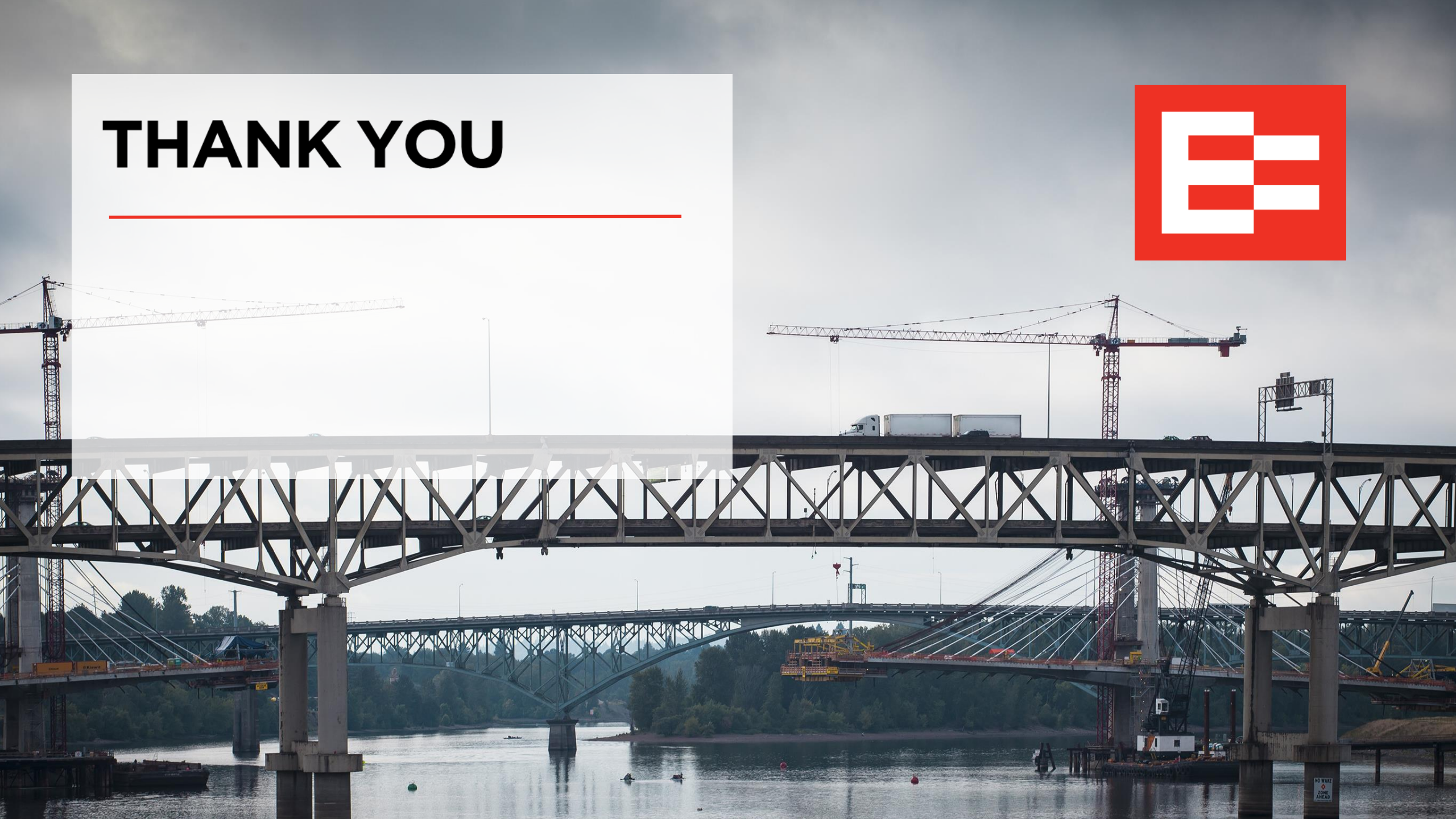